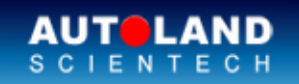

No.

### AUTOLAND ePaper

Total Diagnostic Solutions / Exceed Your Expectations

### Trade Show

### 2015 Automechanika Dubai

EXHIBITION DATES : JUNE 02 - JUNE 04, 2015 Dubai International Convention and Exhibition Centre Booth Number: SR-325

### **MYANAUTO 2015**

EXHIBITION DATES : OCTOBER 09 - OCTOBER 11, 2015 Myanmar Event Park, Yangon, Myanmar Booth Number: Coming soon

### We look forward to greeting you there!

### Latest Versions (May, 2015)

| Software                 | Version                          | Language            | Release<br>date |
|--------------------------|----------------------------------|---------------------|-----------------|
| MAZDA OBDII              | 2013.12/2012.12                  | USEN/TWCH           | 2015/3/19       |
| FORD                     | 2013.12SP1/2012.12SP1            | USEN/TWCH/MXSP      | 2015/3/19       |
| IMS2-BMW-2(ICOM)         | V2.07                            | USEN/TWCH           | 2015/3/19       |
| NISSAN                   | 2015.02/2014.12/2013.12SP3       | USEN/TWCH/JPJP/MXSP | 2015/4/7        |
| VOLVO                    | 2015.03/2014.12                  | USEN/TWCH/JPJP      | 2015/4/7        |
| MITSUBISHI               | 2015.02/2014.12 /2013.12SP4      | USEN/TWCH/JPJP      | 2015/4/10       |
| FORD Programming         | 2015.03                          | USEN/TWCH           | 2015/4/10       |
| MAZDA Programming        | 2015.03                          | USEN/TWCH           | 2015/4/10       |
| GMSA                     | 2015.03                          | USEN                | 2015/4/10       |
| MB                       | 2014.12SP2/2013.12SP5/2012.12SP5 | USEN/TWCH/JPJP      | 2015/4/17       |
| BMW SSS                  | 2015.04/2014.12                  | USEN/TWCH           | 2015/4/24       |
| BMW Programming          | 2015.04/2014.12/2013.12SP4       | USEN/TWCH           | 2015/4/27       |
| BMW F-CIP                | 2015.04/2014.12/2013.12SP3       | USEN/TWCH           | 2015/4/27       |
| BMW Encoding<br>Database | 2015.04                          |                     | 2015/4/27       |
| GMNA                     | 2015.04                          | USEN/TWCH           | 2015/4/27       |
| HOLDEN                   | 2015.04                          | USEN                | 2015/4/27       |

## Yearly Update Project (YUP) Software

Software release monthly for: iScan-IIwt /VeDiS-II EURO PRO YUP 2015 iScan-IIwt /VeDiS-II ASIAN PRO YUP 2015 Please get the updates from website.

# Technical Guidance Mercedes -Benz EPB (Electronic parking brake) When to perform this function: When the brake pad is replaced. When the rear brake caliper is replaced. Prerequisites (before performing this function): Park the vehicle on a level surface. Turn on ignition. Release the hand brake(hand brake indication light goes off). Note: The following models are equipped with electronic hand brake: W222 \winter W166 \winter W218 \winter W246 \winter W205.

How to perform this function utilizing iScan-II wt

Example: BENZ ML350 W166

### 1. Select Vehicle Diagnostic -> EUROPEAN

| 1                                | 2                  |
|----------------------------------|--------------------|
| Main Menu –                      | Vehicle Diagnostic |
| 1 Vehicle Diagnostic             |                    |
| 2 Component Test System          |                    |
| (External Modules)               |                    |
| 3 IMS2 (Interface Module         | 1 EUROPEAN         |
| Simulation System)               | 2 ASIAN            |
| 80 OBD-II Standard Compliant     | 3 USA>             |
| Diagnostics                      | 4 AUSTALIA         |
| 81 J2534(passthru)               |                    |
| 82 DOL Mode (Diagnostic On-Line) |                    |
| 90 Printing Manager              |                    |
|                                  |                    |

### **2.** Select MERCEDES-BENZ PKG $\rightarrow$ MB

| 3                                                                                                    | 4                                                         |
|----------------------------------------------------------------------------------------------------|-----------------------------------------------------------|
| EUROPEAN ↓"                                                                                                    | MERCEDES-BENZ PKG                                         |
| 1 FORD PKG<br>2 PORSCHE PKG<br><b>3 BMW PKG</b><br>4 LAND ROVER PKG<br>5 OPEL VAUXHALL<br>6 FIAT LANCUA ALFA<br>7 VW AUDI SEAT SKODA<br>8 MERCEDES-BENZ PKG | 1 MB<br>2014.12SP1 USEN<br>2 MB Coding<br>2014.12SP1 USEN |

### 3. Select M-Class

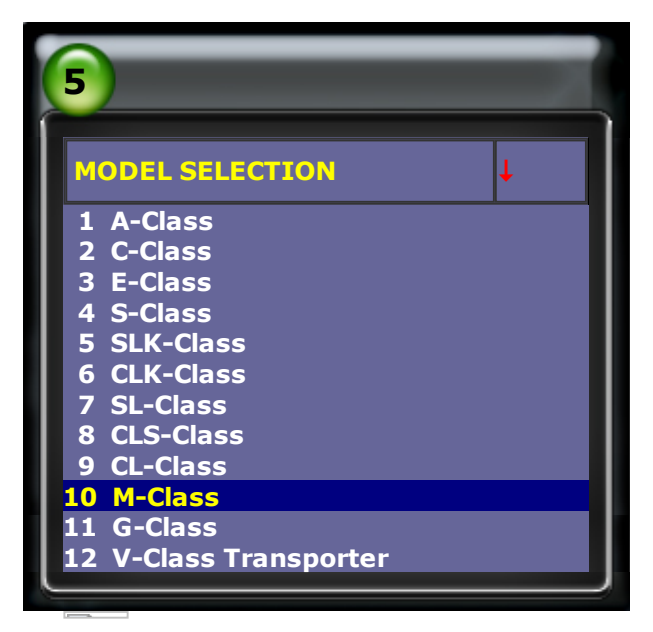

4. Select 166 -> Individual System Search

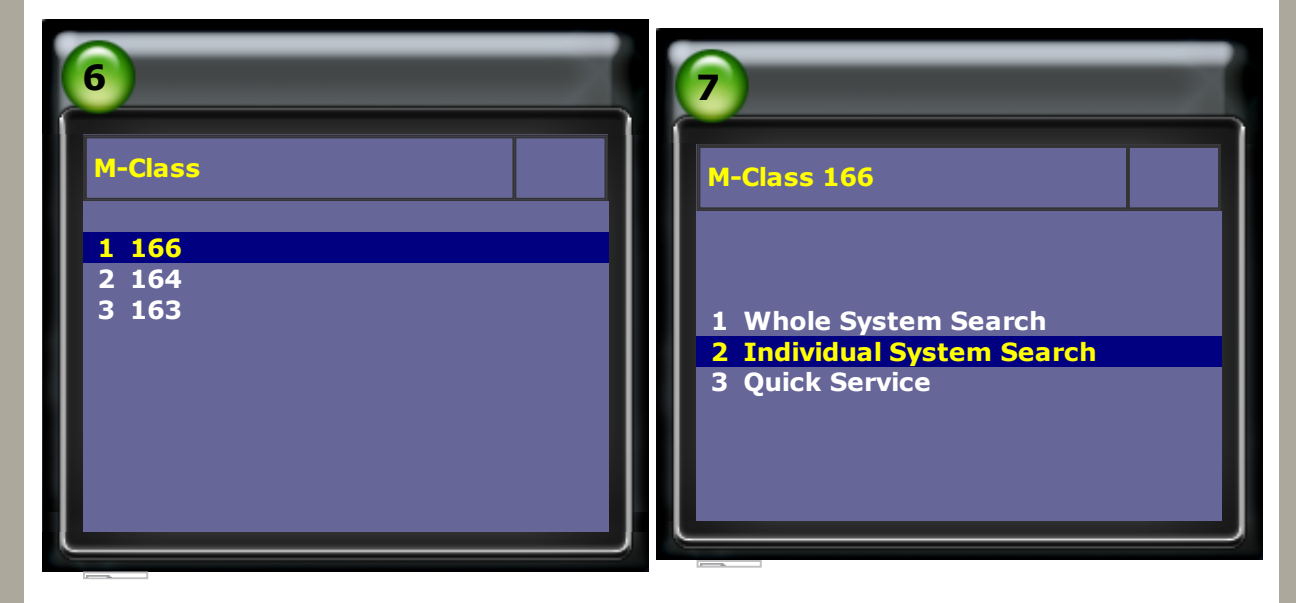

5. Select Chassis System -->EPB-Electronic parking brake

| 8                                                                                                    | 9                                                                                                    |
|----------------------------------------------------------------------------------------------------|----------------------------------------------------------------------------------------------------|
| M-Class 166<br>1 Power Train System<br>2 Chassis System<br>3 Body System<br>4 Air Conditioning System<br>5 Information and Communication<br>System<br>6 Seats and doors | Chassis SystemI1 ESP-Electric stability program2 EPB [EFB]-Electronic parking<br>brake3 AIRmatic4 ES-Electrical power steering5 TPC-Tire pressure monitor6 DTR-Distronic7 ROLL-Roll control8 EGW-Chassis gateway |

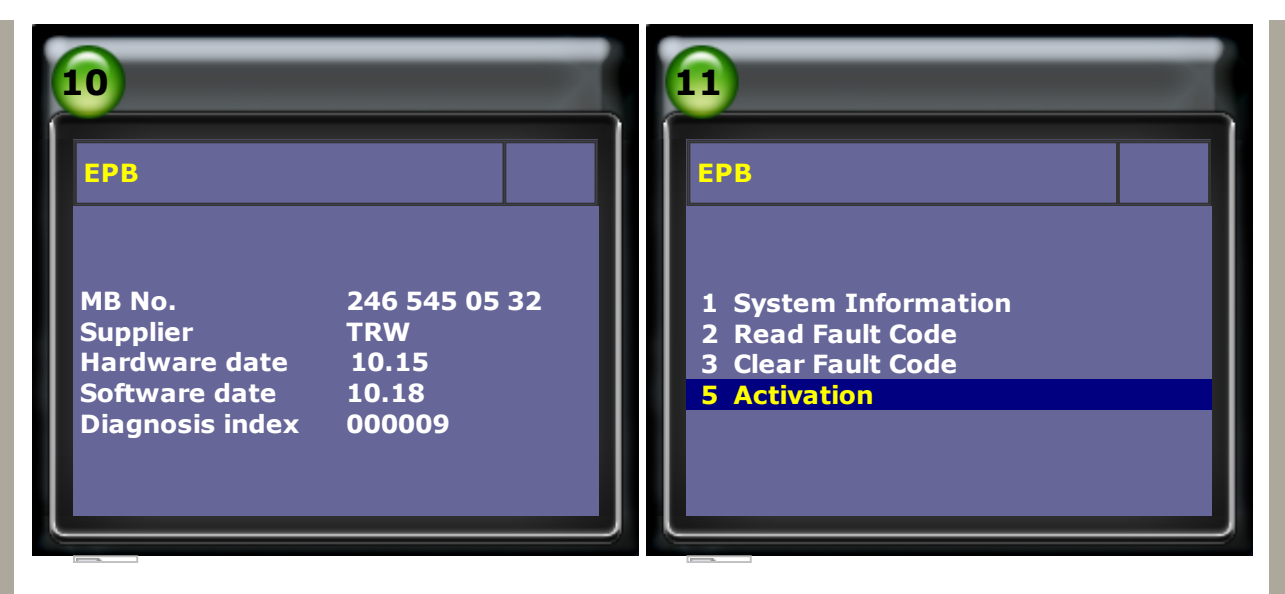

### 7. Select Move to the assembly position

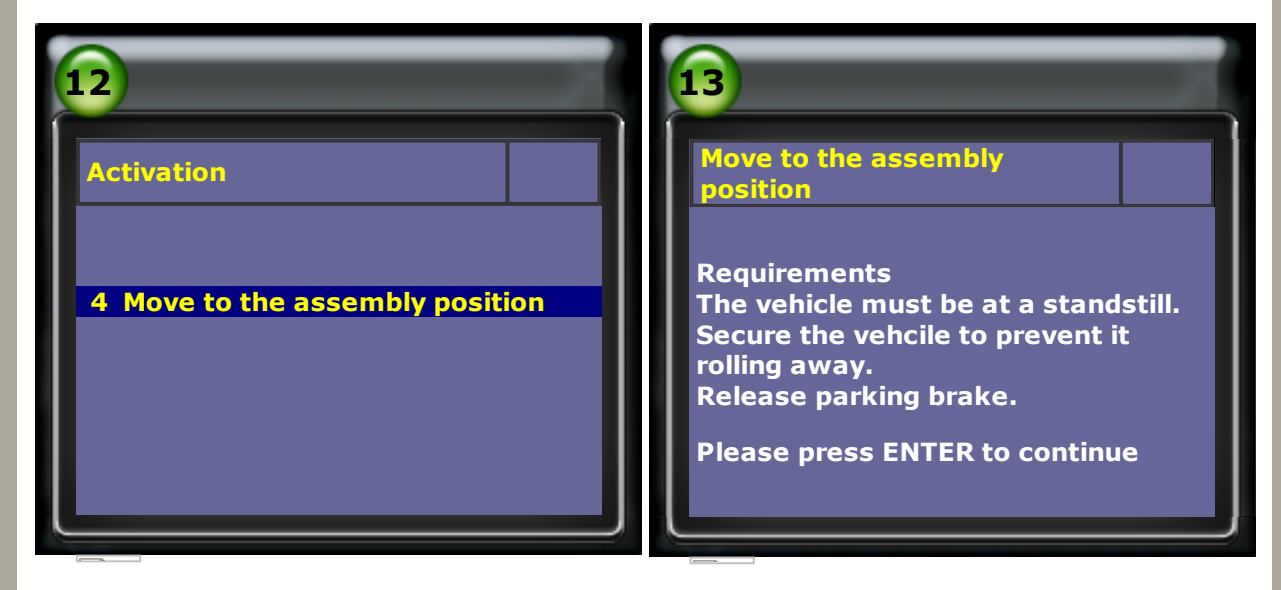

8. Please make sure the status of both sides electronic parking brake are OPEN (EPB is off)

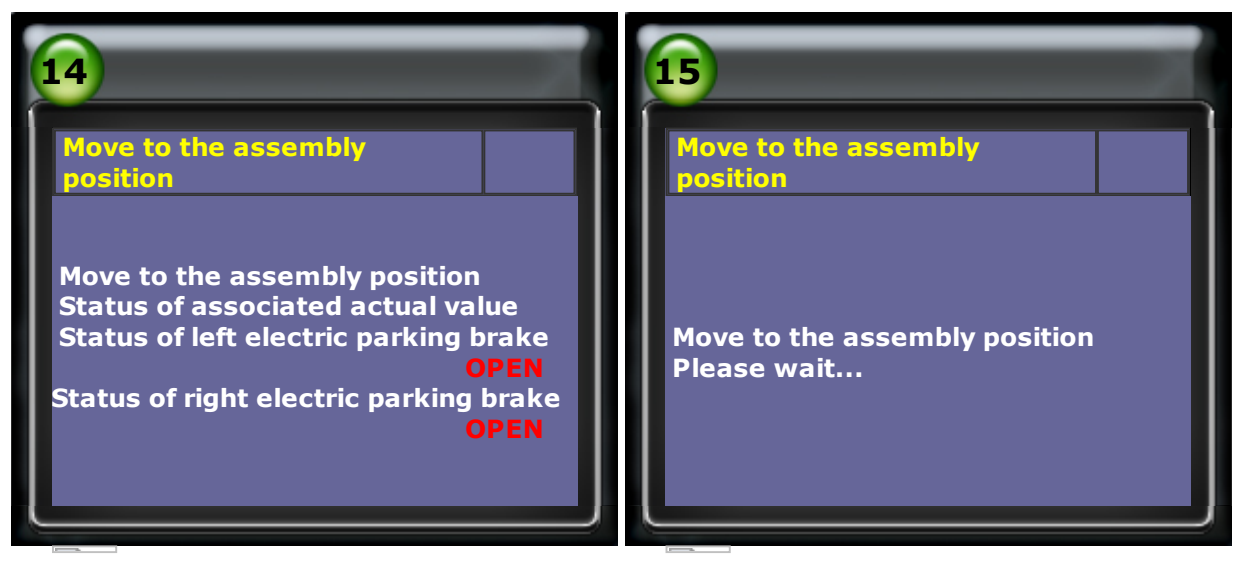

9. When both sides of the actuator status are in the assembly position, then you can begin repair work.

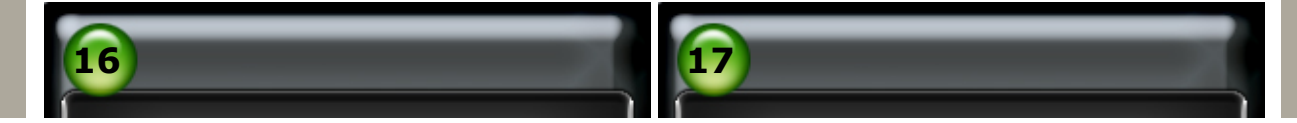

# Move to the assembly position

Status of associated actual values Status of left electric parking brake Brake IS RELEASED Status of right electric parking brake Brake IS RELEASED

**1 Move to the assembly position 2 Deactivate assembly position**  Move to the assembly position

Status of associated actual values Status of left electric parking brake IN ASSEMBLY POSITION Status of right electric parking brake IN ASSEMBLY POSITION

**1 Move to the assembly position 2 Deactivate assembly position** 

### After entering the maintenance mode,

the parking LED of instrutment will lit as shown below:

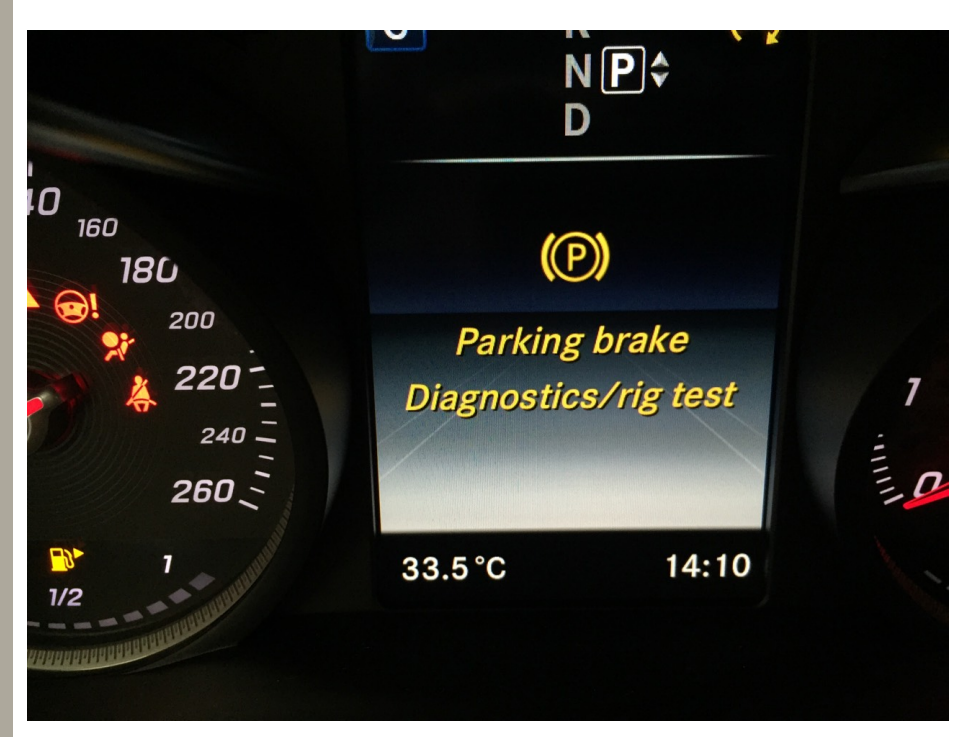

### **10.** After the repair is completed, select Deactivate assembly position.

| 18         Move to the assembly position         Status of associated actual values Status of left electric parking brake IN ASSEMBLY POSITION Status of right electric parking brake IN ASSEMBLY POSITION         1 Move to the assembly position         2 Deactivate assembly position | <b>19</b><br>Move to the assembly<br>position<br>Deactivate assembly position.<br>Please wait |
|----------------------------------------------------------------------------------------------------|-----------------------------------------------------------------------------------------------|
|                                                                                                    |                                                                                               |

11. When both sides of the actuator status are OPEN, exit from the maintenance mode

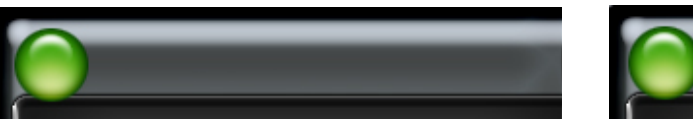

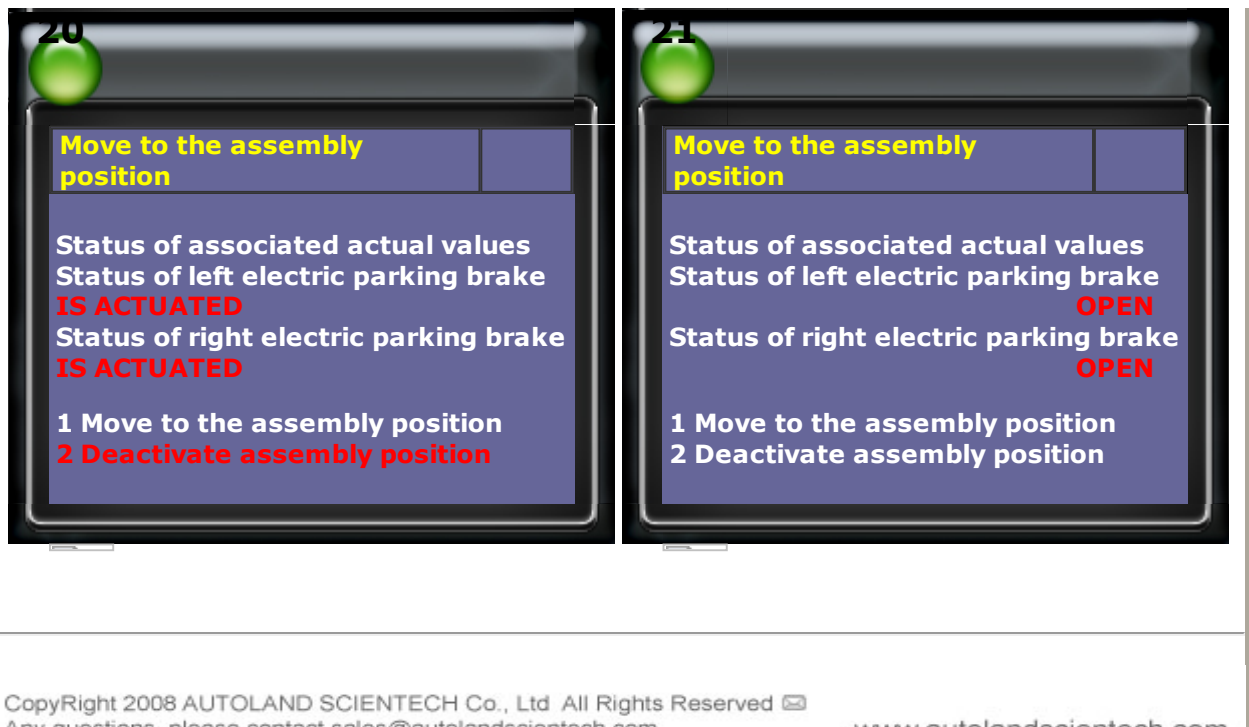

Any questions, please contact sales@autolandscientech.com.

www.autolandscientech.com